## яркость дисплея

Устанавливает яркость ЖК-дисплея.

1 Нажмите 🗐, чтобы отобразить меню.

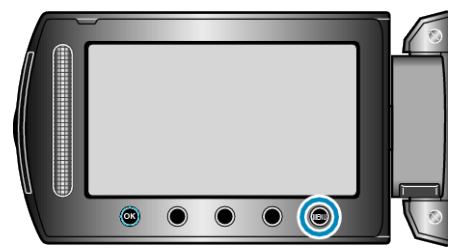

2 Выберите "НАСТРОЙКИ ЭКРАНА"и нажмите ⊛.

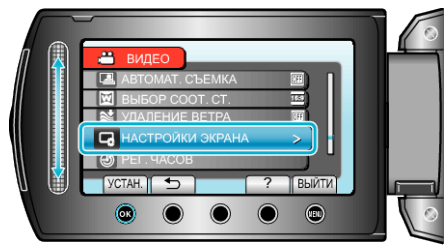

3 Выберите "ЯРКОСТЬ ДИСПЛЕЯ" и нажмите ∞.

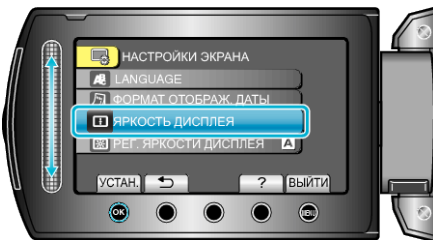

4 Отрегулируйте яркость монитора.

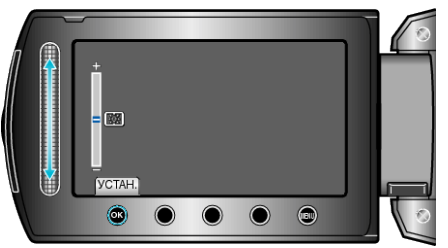

- Продвиньте ползунок вверх, чтобы увеличить яркость.
- Продвиньте ползунок вниз, чтобы уменьшить яркость.
- После установки нажмите 👀.